### ΕΘΝΙΚΗ ΤΡΑΠΕΖΑ

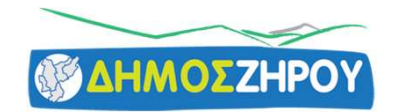

| E#NIKII TPASIEZA        | <b>Q</b> Avaζhtnan |                                                                    |
|-------------------------|--------------------|--------------------------------------------------------------------|
| Ω<br>Αρχική             |                    | Επιθέξτε το είδος μεταφοράς που θέθετε να πραγματοποιήσετε         |
| Metaφopés ®<br>Πληρωμές |                    | ( )                                                                |
| Γε<br>Λογαριασμοί       |                    | των πογαριασμών<br>σαs<br>Επιπογή<br>Επιπογή<br>Επιπογή<br>Επιπογή |
| Κάρτες                  |                    |                                                                    |
| Δάνεια                  |                    | Αποθηκευμένες συναλλαγές     Cosmote                               |
| o)Îno                   |                    | Gousis Gousis                                                      |
| Επενδύσεις              |                    | Όλες οι αποθηκευμένες συναλλαγές                                   |

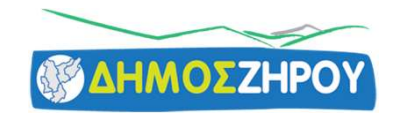

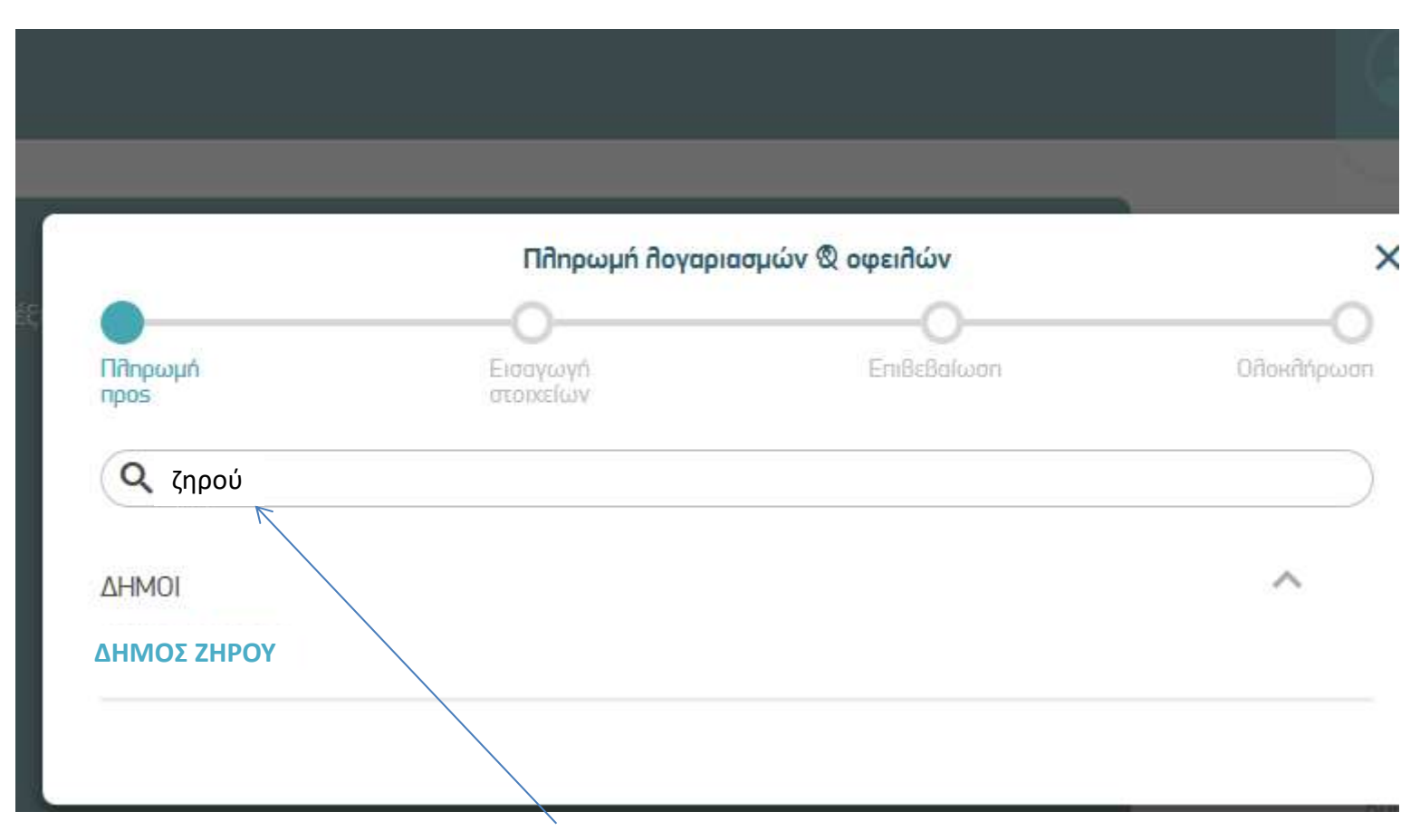

Στην αναζήτηση βάλτε τον όρο Ζηρού και θα σας εμφανιστεί τοΛογότυπο του Δήμου Ζηρού. Μην ψάχνετε στην κατηγορία Ύδρευση αλλά στην κατηγορία Δήμοι

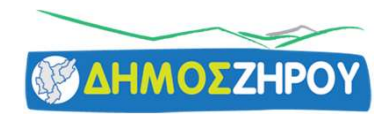

#### Δώστε το RF που έχει ο λογαριασμός στο κωδικό Εντολής πληρωμής ΔΙΑΣ

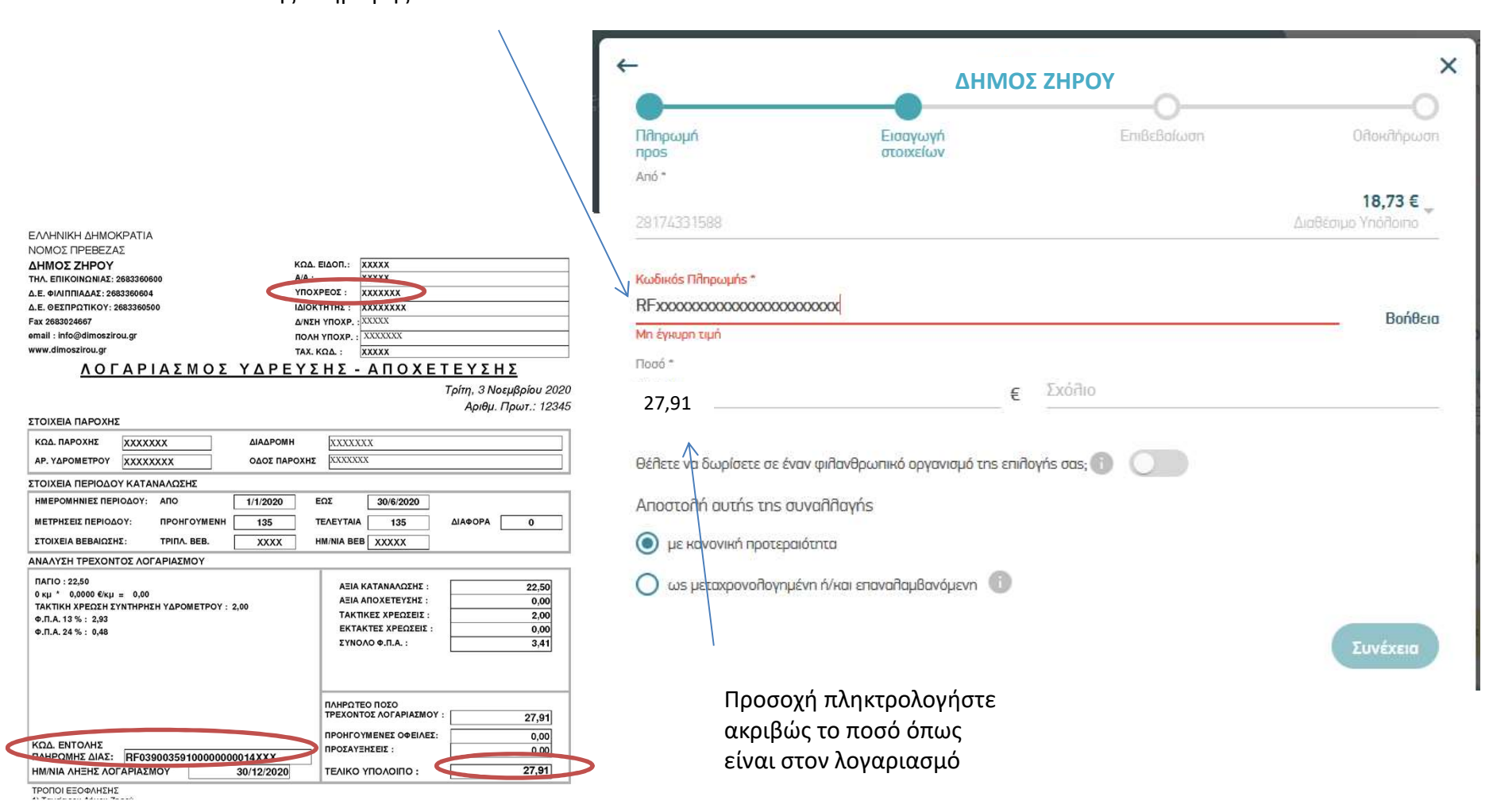

## ΤΡΑΠΕΖΑ ΠΕΙΡΑΙΩΣ

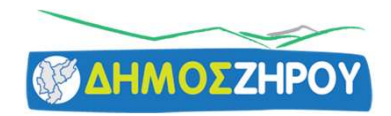

| w                                                                                                 | •                      | Καταθέσεις                       | Κάρτες | Δάνεια &<br>Χορηγήσεις                                          | Επενδύσεις                     | Άλλα<br>Προϊόντα                 | Μεταφορές     | Πληρωμές                      | Αγορές &<br>Αιτήσεις | Ø 08:06 |
|---------------------------------------------------------------------------------------------------|------------------------|----------------------------------|--------|-----------------------------------------------------------------|--------------------------------|----------------------------------|---------------|-------------------------------|----------------------|---------|
|                                                                                                   | Πληρ                   | ωμές                             |        | Πληρωμή Κάρτας                                                  | •                              | Πάγιες Εντολές                   |               | Ιστορικό Και Δια<br>Μεταφορών | ιχείριση             |         |
|                                                                                                   | Οι Πλ<br>Ανά Κ<br>Αλφα | ηρωμές μου<br>ατηγορία<br>βητικά |        | Πληρωμή Πιστωτ<br>Κάρτας Τράπεζας<br>Πληρωμή Κάρτας<br>Τράπεζας | τικής<br>; Πειραιώς<br>; άλλης | Πάγιες Εντολές<br>Νέα Πάγια Εντο | λή            | Διαχείριση Πληρ<br>Μεταφορών  | οωμών /              |         |
| Οι Λοναριασμοί μ                                                                                  | ου (1)                 |                                  | ~      | Ολοκ                                                            | ληρωμένες                      |                                  |               |                               |                      | ^       |
| Οι Πιστωτικές Κά                                                                                  | ιρτες ι                | טסג (1)                          | ~      | -                                                               |                                |                                  |               |                               |                      |         |
| yell <b></b> w                                                                                    |                        |                                  |        |                                                                 |                                |                                  |               |                               |                      |         |
| Οι Δαπάνες Ν<br>ανέρχονται σε 1:                                                                  | Λείωσι<br>38,30 ε      | ης Φόρου σας<br>ευκ μέχρι σήμε   | pa     |                                                                 |                                |                                  |               |                               |                      |         |
| Μπες στο παιχνίδ<br>τη νέα υπηρεσία τ<br>winbank.                                                 | ι με<br>ης             | wir                              | bank   |                                                                 |                                | проволн                          | ολων των σύνα | ΛΛΑΓΩΝ                        |                      |         |
| Απόκτησε online και με<br>ασφάλεια ηλεκτρονικοι<br>κωδικούς για τις αγαπ<br>σου πλατφόρμες παιχνι | ύς<br>ημένες<br>διών   |                                  |        | Οι Δαπάνεα                                                      | ς μου                          |                                  |               |                               |                      |         |

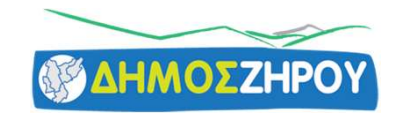

| 🗙 🛧 Καταθέα                         | σεις Κάρτες Δάνεια &<br>Χορηγήσεις                                 | Επενδύσεις Άλλα<br>Προϊόντα               | Μεταφορές               | Πληρωμές   | Αγορές & 🔗 09:47<br>Αιτήσεις                                                              |
|-------------------------------------|--------------------------------------------------------------------|-------------------------------------------|-------------------------|------------|-------------------------------------------------------------------------------------------|
| Αναζήτηση Πληρωμών                  |                                                                    |                                           |                         |            |                                                                                           |
| ΟΙ ΠΛΗΡΩΜΕΣ ΜΟΥ                     | ΑΝΑ ΚΑΤΗΓΟΡΙΑ                                                      | АЛФАВНТІКА                                | ζηρού                   | <b>)</b> ( | Σχετικές Υπηρεσίες                                                                        |
|                                     |                                                                    |                                           | 7                       |            | Κινήσεις Λογαριασμών                                                                      |
| Δήμος Ζηρού                         |                                                                    |                                           |                         | >          | Διαχείριση Πληρωμών /<br>Μεταφορών                                                        |
|                                     |                                                                    |                                           |                         |            |                                                                                           |
|                                     |                                                                    |                                           |                         |            | Μπες στο παιχνίδι<br>με τη νέα<br>υπηρεσία της<br>winbank.                                |
| Στην αναζι<br>Λογότυπο<br>Μην ψάχνε | ήτηση βάλτε τον όρο Ζ<br>του Δήμου Ζηρού.<br>ετε στην κατηγορία Ύδ | ζηρού και θα σας εμ<br>ρευση αλλά στην κα | φανιστεί το<br>ιτηγορία |            | Απόκτησε online και με<br>ασφάλεια<br>ηλεκτρονικούς<br>κωδικούς για τις<br>αγαπημένες σου |
| Δημόσιο –                           | Δήμοι – Ασφαλιστικά                                                | Τ <mark>αμεία (195)</mark> και μέ         | τα Δήμοι                |            | πλατφόρμες παιχνιδιών<br>και <b>ηλεκτρονικά</b><br>παιχνίδια                              |
|                                     |                                                                    |                                           |                         |            | ΕΝΔΙΑΦΕΡΟΜΑΙ                                                                              |
|                                     |                                                                    |                                           |                         |            | ΔΕΝ ΕΝΔΙΑΦΕΡΟΜΑΙ                                                                          |

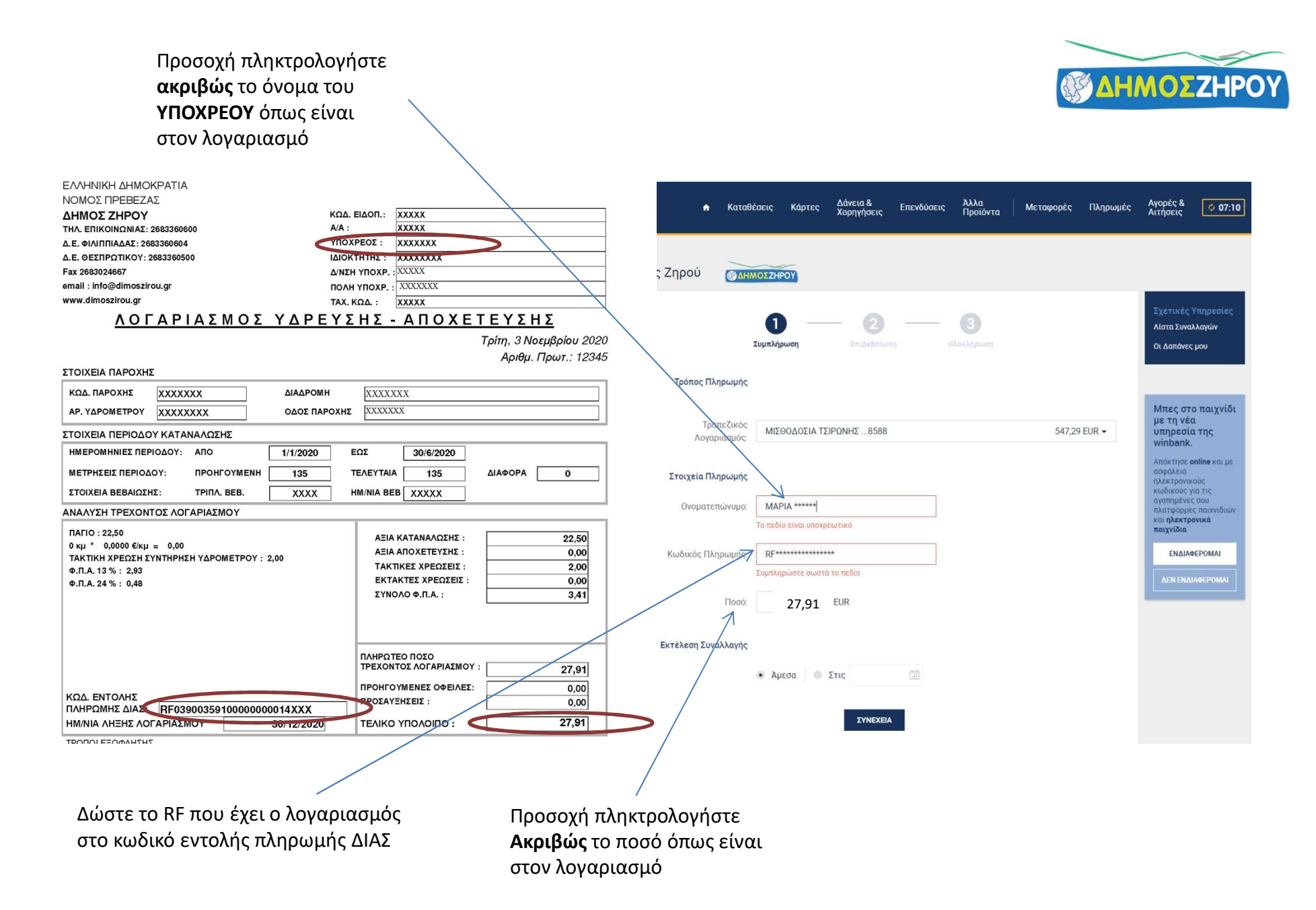

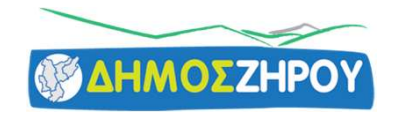

### **ALPHA BANK**

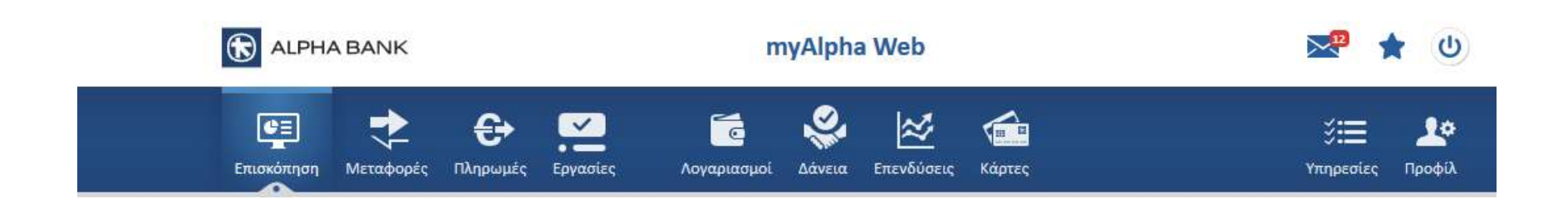

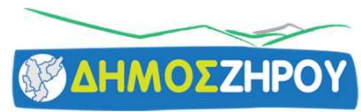

| ALPHA BANK                                                   |                                      | my      | Alpha Web                        |   |                               | 0                    |
|--------------------------------------------------------------|--------------------------------------|---------|----------------------------------|---|-------------------------------|----------------------|
| Επισκόπηση Μεταφορές Ι                                       | τληρωμές Εργασίες Λογαριασ           | ημοί Ι  | 🥺 🙋 💼                            |   | <b>ύ:</b><br>Υπηρεσίες        | <b>Δ</b> α<br>Προφίλ |
| Πληρωμές Οι πληρωμές μου                                     | Ιστορικό Πάγιες Εκκρεμείς            |         |                                  |   |                               | 9 0                  |
|                                                              | Emilosó                              |         | Ö                                |   |                               |                      |
|                                                              |                                      |         |                                  |   |                               |                      |
| Γρήγορη αν                                                   | αζήτηση πληρωμής: ZHPOY              |         |                                  |   | 0                             |                      |
| Ολες οι κατηγορίες πληρωι<br>Ιλοηγηθείτε σε όλες τις κατηγορ | μών<br>ΔΗΜΟ                          | )Σ ΖΗΡ( | ру                               |   | Ĵ                             |                      |
| Δημοφιλείς                                                   | <ul> <li>Τέλη κυκλοφορίας</li> </ul> | 0       | KAPTA ALPHA BANK                 | Ø | ΚΑΡΤΑ ΑΛΛΗΣ ΤΡΑΠΕΖΗΣ          | 0                    |
| Νέες                                                         | ΔΑΝΕΙΟ Alpha Επιλογή /Alpha 700      | 0       | ΔΑΝΕΙΟ ΑLPHA BANK (εκτός Alph    | 0 | Βεβαιωμένες Οφειλές ΔΟΥ (Φόρς | 🕥                    |
| Κάρτες                                                       | Δ.E.H.                               | Ø       | COSMOTE ΣΤΑΘΕΡΗ/ΟΤΕΤΥ ΟΙΚΙΑ      | Ø | VODAFONE Κινητή/Σταθερή       | 0                    |
| Δάνεια                                                       | COSMOTE KINHTH                       | 0       | Е.ΥΔ.Α.Π.                        | 0 | ΕΦΚΑ ΕΡΓΟΔΟΤΙΚΕΣ ΕΙΣΦΟΡΕΣ     | 0                    |
| Δημοσίου – Ταμείων                                           | Nova 2Play, 3Play / Forthnet         | 0       | Vodafone (πρώην πελάτης Cyta)    | 0 | ΕΘΝΙΚΗ ΑΣΦΑΛΙΣΤΙΚΗ ΑΕΕΓΑ      | 0                    |
| Τηλεφωνίας – Internet                                        | ZENIO AEPIO                          | 0       | ΦΥΣΙΚΟ ΑΕΡΙΟ ΕΕΕ (Ρεύμα - Αέριο) | 0 | K.E.A.O.                      | 0                    |
| Λοιπών Εταιριών                                              | ELPEDISON ENERGY A.E.                | 0       | ΑΤΤΙΚΗ ΟΔΟΣ Α.Ε                  | 0 | ΚΕΝΤΡΙΚΗ ΕΝΩΣΗ ΕΠΙΜΕΛΗΤΗΡΙΩ   | N Ø                  |
| Ασφαλιστικών Εταιριών                                        | 0.B.L                                | 0       |                                  | - |                               |                      |
| Δωρεές υπέρ κοινωνικ <mark>ο</mark> ύ<br>σκοπού              |                                      | v       |                                  |   |                               |                      |
| Ενιαία Συναλλαγή                                             |                                      |         |                                  |   |                               |                      |

Κάντε αναζήτηση με τον όρο ζηρού και θα σας εμφανιστεί το λογότυπο του Δήμου Ζηρού. <u>Μην ψάχνεται στην κατηγορία Ύδρευση</u> αλλά στην κατηγορία

Δημόσιου –Ταμείων και μετά Δήμοι

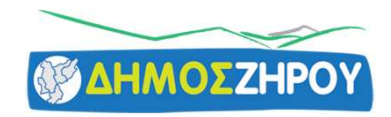

#### Δώστε το RF που έχει ο λογαριασμός στο κωδικό πληρωμής στην Τράπεζα

| πληρωμής στην Τράπεζα                                                                                                    | 📴 ᅷ 😜 🛀 ଢ 🖗 🚈<br>Επισκόπηση Μεταφορές Πληρωμές Εργασίες Λογαριασμοί Δάνεια Επενδύσεις Κάρτες | 📰 🎎<br>Υπηρεσίες Προφίλ |
|----------------------------------------------------------------------------------------------------|----------------------------------------------------------------------------------------------|-------------------------|
|                                                                                                    | Πληρωμές Οι πληρωμές μου Ιστορικό Πάγιες Εκκρεμείς                                           | 00                      |
| ΕΛΛΗΝΙΚΗ ΔΗΜΟΚΡΑΤΙΑ         ΝΟΜΟΣ ΠΡΕΒΕΖΑΣ         ΔΗΛΟΤΙΚΟΝΟΧΙΑΣ: 2683360600         Δ.Ε. ΦΙΛΙΠΠΙΑΔΑΣ: 2683360604         Δ.Ε. ΦΙΛΙΠΠΙΑΔΑΣ: 2683360500         Δ.Ε. ΦΙΛΙΠΠΙΑΔΑΣ: 2683360500         Δ.Ε. ΦΙΛΙΠΠΙΑΔΑΣ: 2683360500         Δ.Ε. ΦΙΛΙΠΠΙΑΔΑΣ: 2683360500         Δ.Ε. ΦΙΛΙΠΠΙΑΔΑΣ: 2683360500         Δ.Ε. ΦΙΛΙΠΠΙΑΔΑΣ: 2683360500         ΔΙΔΟΚΤΗΤΚΣ:         ΧΧΧΧΧΧΧ         ΦΑΣ 268020667         email: Info@dimoszirou.gr         www.dimoszirou.gr         ΔΟΓΑΡΙΑΣΜΟΣΣΥΔΡΕΥΣΗΣ - ΑΠΟΧΕΤΕΥΣΗΣ         ΔΥΠΟΧΡΕΟΣ         ΔΥΠΟΧΡΟΣ         ΔΙΔΟΚΤΗΤΚΕ:         ΧΧΧΧΧΧΧΧ         ΔΙΔΟΚΤΗΤΚΕ:         ΧΛΟΤΑΡΙΑΣΜΟΣ ΥΔΡΕΥΣΗΣ - ΑΠΟΧΕΤΕΥΣΗΣ |                                                                                              |                         |
| Αριθμ. Πρωτ.: 12345           ΣΤΟΙΧΕΙΑ ΠΑΡΟΧΗΣ           ΚΩΔ. ΠΑΡΟΧΗΣ           ΑΡ. ΥΔΡΟΜΕΤΡΟΥ           ΧΧΧΧΧΧΧ           ΟΔΟΣ ΠΑΡΟΧΗΣ           ΣΤΟΙΧΕΙΑ ΠΕΡΙΟΔΟΥ ΚΑΤΑΝΑΛΩΣΗΣ                                                                                                    | Κωδικός Πληρωμής σε Τράπεζα:<br>RΕχοσοσοσοσοσο<br>Ημερομηνία πληρωμής: 11/09/2020            |                         |
| ΗΜΕΡΟΜΗΝΙΕΣ ΠΕΡΙΟΔΟΥ:         ΑΠΟ         1/1/2020         ΕΩΣ         30/6/2020           ΜΕΤΡΗΣΕΙΣ ΠΕΡΙΟΔΟΥ:         ΠΡΟΗΓΟΥΜΕΝΗ         135         ΤΕΛΕΥΤΑΙΑ         135         ΔΙΑΦΟΡΑ         0           ΣΤΟΙΧΕΙΑ ΒΕΒΑΙΩΣΗΣ:         ΤΡΙΠΛ. ΒΕΒ.         ΧΧΧΧ         ΗΜ/ΝΙΑ ΒΕΒ         ΧΧΧΧ         ΑΝΑΛΥΣΗ ΤΡΕΧΟΝΤΟΣ ΛΟΓΑΡΙΑΣΜΟΥ                                                                                                    | Ποσό: <b>27,91</b><br>Έξοδα: <b>0,30</b>                                                     |                         |
| ΠΑΓΙΟ : 22,50         ΑΞΙΑ ΚΑΤΑΝΑΛΩΣΗΣ :         22,50           0 κμ *         0,0000 €/κμ =         0,00         ΑΞΙΑ ΑΠΟΧΕΤΕΥΣΗΣ :         0,00           ΤΑΚΤΙΚΗ ΧΡΕΩΣΗ ΣΥΝΤΗΡΗΣΗ ΥΔΡΟΜΕΤΡΟΥ : 2,00         ΑΞΙΑ ΑΠΟΧΕΤΕΥΣΗΣ :         0,00         ΤΑΚΤΙΚΗ ΧΡΕΩΣΕΙΣ :         0,00           Φ.Π.Α. 13 % : 2,93         Φ.Π.Α. 24 % : 0,48         ΕΚΤΑΚΤΕΣ ΧΡΕΩΣΕΙΣ :         0,00           ΣΥΝΟΛΟ Φ.Π.Α. :         3,41                                                                                                    | Δέσμευση ποσού πληρωμής: <ul> <li>Ναι</li> <li>Όχι</li> </ul>                                |                         |
| ΚΩΔ. ΕΝΤΟΛΗΣ         ΠΛΗΡΩΤΕΟ ΠΟΣΟ           ΠΛΗΡΩΤΕΟ ΠΟΣΟ         ΤΡΕΧΟΝΤΟΣ ΛΟΓΑΡΙΑΣΜΟΥ :         27,91           ΠΡΟΗΓΟΥΜΕΝΕΣ ΟΦΕΙΛΕΣ:         0,00           ΡΟΣΑΥΞΗΣΕΙΣ :         0,00           ΗΝΑΝΙΑ ΔΗΞΗΣ ΛΟΓΑΡΙΑΣΜΟΥ         30/12/2020                                                                                                    |                                                                                              |                         |

Προσοχή πληκτρολογήστε ακριβώς το ποσό όπως είναι στον λογαριασμό

# EUROBANK

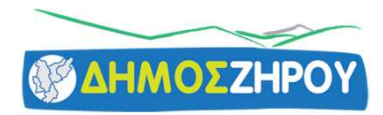

#### ΠΕΡΙΣΣΟΤΕΡΑ 🗸

Μηνυματα: Έχετε 5 νέα μηνύματα Δείτε όλα τα μηνύματά σας

€

Επιλέξτε από τις Επαφές, τις Αγαπημένες συναλλαγές σας, ή κάντε μια Νέα συναλλαγή εύκολα και γρήγορα.

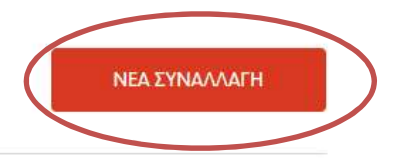

### Η καθημερινότητά μου

Παρακολουθήστε τους λογαριασμούς και τις κάρτες σας. Κάντε πληρωμές και μεταφορές χρημάτων. Με μια ματιά δείτε το αφορολόγητο που χτίζετε και τα ευρώ που κερδίζετε από το πρόγραμμα επιβράβευσης €πιστροφή.

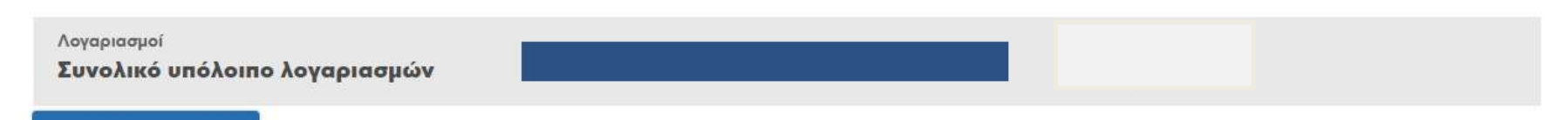

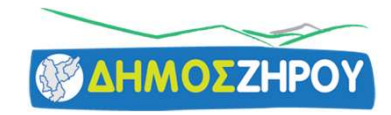

συναλλαγής που σας ενδιαφέρει ή τον κωδικό πληρωμής RF. Εναλλακτικά, αναζητήστε τη συναλλαγή στις παρακάτω ενότητες.

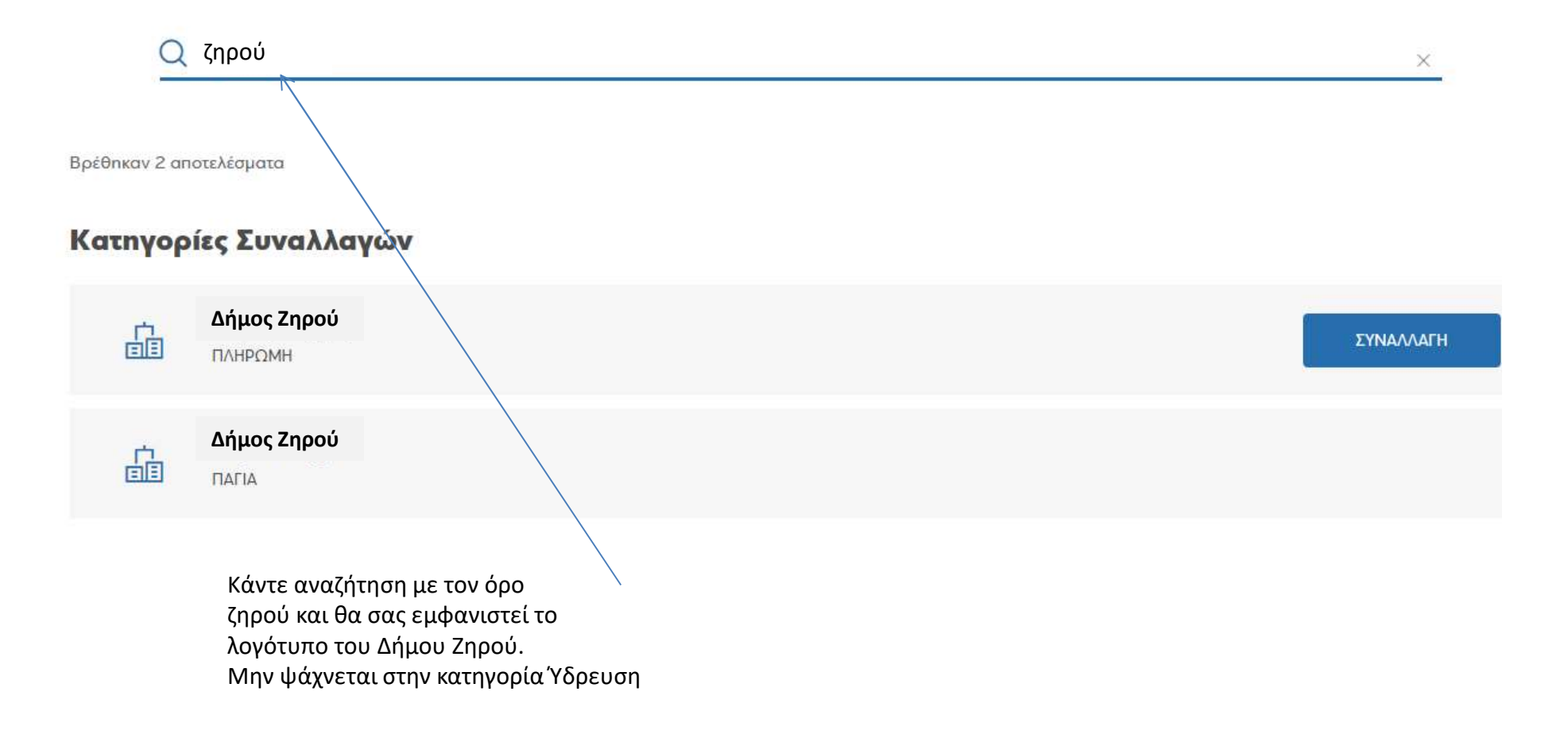

| Δώστε το RF που έχει ο λογαριασμός<br>στο κωδικό πληρωμής στην Τράπεζα                                                                                                    | Προσοχή πληκτρολογήστε<br>ακριβώς το ποσό όπως<br>είναι στον λογαριασμό | ΔΗΜΟΣΖΗΡΟΥ  |
|----------------------------------------------------------------------------------------------------|-------------------------------------------------------------------------|-------------|
| ΕΛΛΗΝΙΚΗ ΔΗΜΟΚΡΑΤΙΑ           ΝΟΜΟΣ ΠΡΕΒΕΖΑΣ           ΔΗΜΟΣ ΖΗΡΟΥ         ΚΩΔ. ΕΙΔΟΠ.:           ΤΗΛ. ΕΠΙΚΟΙΝΩΝΙΑΣ: 2683360604         Α/Δ :           ΔΕ. ΦΙΧΙΠΠΙΑΔΙΣ: 2683360604         ΥΠΟΧΡΕΟΣ :           ΔΕ. ΦΕΣΠΡΟΤΙΚΟΥ: 2683360500         ΙΔΙΟΝΤΟΥΤΑΥΣΥΥΧΥ           ΓΑΧ. ΚΩΔ. ΕΙΔΟΠ.:         ΧΧΧΧΧΧ           ΦΕΙ φΙΔΙΠΠΙΑΔΙΣ: 2683360500         ΙΔΙΟΝΤΟΥΤΟΥ ΥΥΧΥΥΧΥ           ΓΑΧ. ΚΩΔ. ΕΙΔΟΠ.:         ΧΧΧΧΧΧ           ΦΙΞΙ : Info@dimoszirou.gr         ΠΟΛΗ ΥΠΟΧΡ. :           www.dimoszirou.gr         ΤΑΧ. ΚΩΔ. :           ΧΧΧΧΧΧ         ΕΙΔΟΠ.: | ο<br>Συμπλήρωση<br>Πληρωμή Δήμος Ζηρού                                  | Επιβεβαίωση |
| ΛΟΤΑΡΤΑΣΜΟΣ ΥΔΡΕΥΣΗΣ - ΑΠΟΧΕΤΕΥΣΗΣ<br>Τρίτη, 3 Νοεμβρίου 2020<br>Αριθμ. Πρωτ.: 12345<br>ΣΤΟΙΧΕΙΑ ΠΑΡΟΧΗΣ<br>ΚΩΔ. ΠΑΡΟΧΗΣ ΧΧΧΧΧΧΧ ΔΙΑΔΡΟΜΗ ΧΧΧΧΧΧΧ                                                                                                    | Στοιχεία Χρέωσης                                                        |             |
| ΑΡ. ΥΔΡΟΜΕΤΡΟΥ         XXXXXX         ΟΔΟΣ ΠΑΡΟΧΗΣ         XXXXXXX           ΣΤΟΙΧΕΙΑ ΠΕΡΙΟΔΟΥ ΚΑΤΑΝΑΛΩΣΗΣ         Ε         Ε           ΗΜΕΡΟΜΗΝΙΕΣ ΠΕΡΙΟΔΟΥ:         ΑΠΟ         1/1/2020         ΕΩΣ         30/6/2020           ΜΕΤΡΗΣΕΙΣ ΠΕΡΙΟΔΟΥ:         ΠΡΟΗΓΟΥΜΕΝΗ         135         ΤΕΛΕΥΤΑΙΑ         135         ΔΙΑΦΟΡΑ         0           ΣΤΟΙΧΕΙΑ ΒΕΡΑΙΟΣΗΣ:         ΤΕΙΠΑ ΒΕΡΑ         ΥΥΥΥ         ΗΜΙΜΑ ΒΕΡ         ΥΥΥΥΥ                                                                                                    |                                                                         | EUR         |
| ΑΝΑΛΥΣΗ ΤΡΕΧΟΝΤΟΣ ΛΟΓΑΡΙΑΣΜΟΥ           ΠΑΓΙΟ : 22,50         6 μμ = 0,00           ΤΑΥΤΙΚΗ ΧΡΕΔΕΙ ΣΥΝΤΗΡΗΣΗ ΥΔΡΟΜΕΤΡΟΥ : 2,00         ΑΞΙΑ ΚΑΤΑΝΑΛΩΣΗΣ : 22,50           Φ.Π.Α. 24 % : 0,48         ΑΞΙΑ ΚΑΤΑΝΑΛΩΣΗΣ : 0,00                                                                                                    | <b>Στοιχεία Πληρωμής</b><br>κΩΔΙΚΟΣ ΠΛΗΡΩΜΗΣ*                           |             |
| ΚΩΔ. ΕΝΤΟΛΗΣ         ΠΛΗΡΩΤΕΟ ΠΟΣΟ           ΠΑΗΡΩΤΕΟ ΠΟΣΟ         ΤΡΕΧΟΝΤΟΣ ΛΟΓΑΡΙΑΣΜΟΥ :         27,91           ΠΡΟΗΓΟΥΜΕΝΕΣ ΟΦΕΙΛΕΣ:         0,00         0,00           ΠΑΗΡΩΜΗΣ ΔΙΑΣ:         ΠF0390035910000000014XXX         ΠΡΟΣΑΥΞΗΣΕΙΣ :         0,00           ΗΜΥΜΑ ΔΗΞΗΣ ΛΟΓΑΡΙΑΣΜΟΥ         30/12/2000         ΤΕΛΙΚΟ ΥΠΟΛΟΙΠΟ :         27,91                                                                                                    |                                                                         | (j)         |
| Προσοχή πληκτρολογήστε <b>ακριβώς</b> το<br>όνομα του <b>ΥΠΟΧΡΕΟΥ</b> όπως είναι στον<br>λογαριασμό                                                                                                    |                                                                         |             |